## Addendum to the Caesar Manual

(Please Read Me First)

These instructions replace the install instructions found on pages 6-7 of the Caesar manual. All other instructions in the Caesar manual are correct and valid.

Times certainly have changed since 1993. In that simpler time, DOSbased games were king. Now, we live in a Windows world, and some of the install instructions in the Caesar manual are now obsolete. Please follow these instructions instead:

First, Windows 95/98 users will need to determine their Input/Output (I/O) and Interrupt Request (IRQ) settings by following these directions:

- 1. Go to Start  $\longrightarrow$  Settings  $\longrightarrow$  Control Panel
- 2. Double click on "System," and select the Device Manager tab.
- 3. Double click on "Sound, Video & Game Controllers."
- 4. From the list that appears, click on your sound card, then click on "Properties."
- Click on the "Resources" tab that appears after you click on "Properties." You will see one setting for your IRQ and three settings for your I/O. Copy these down. You'll need them later.

Now, download the zip files that contain the Caesar files to your hard drive (if you haven't already). Unzip the files using WinZip or PKZip. Then, follow these instructions:

- 1. Go to Start  $\rightarrow$  Programs  $\rightarrow$  MS-DOS Prompt.
- 2. Change the DOS prompt to the directory and folder into which you unzipped the Caesar files.
- 3. Type "Install" and follow the directions.
- 4. After installation, type "setup" (the prompt should still show

your Caesar directory).

- 5. During the set up, select the *SoundBlaster* card and then select "Enter New Jumper Settings." You will be asked to choose an Interrupt Request (IRQ) setting from a list. Choose the setting that matches the one you copied down. You will then be asked to input your Input/Output (I/O) settings. One of these numbers should match one of the I/O settings you identified. Choose it, and your computer will return to the DOS prompt if you've successfully completed the set up.
- 6. If *SoundBlaster* does not work, try choosing *Adlib* instead and then following the rest of the directions in step 5. If that doesn't work, choose "No Sound Card." You'll still be able to play the game, but you won't have any sound.
- 7. Now type "csr" at the prompt to start the game.
- 8. Enjoy!

**PLEASE NOTE:** This program is unsupported. Neither Impressions nor Sierra On-Line will be providing customer service or technical support for this title. On the other hand, you did get it for free.